Αφού αναζητήσετε τα κατάλληλα βίντεο στο youtube να δημιουργηθεί μια ιστοσελίδα που να δείχνει λύσεις του κύβου του Ρούμπικ. Η ιστοσελίδα θα περιέχει 3 βίντεο και 2 κατάλληλες εικόνες, καθώς και επικεφαλίδα και κείμενα.

A. Ανοίξτε το αρχείο κύβος του rubikscube.html με το σημειωματάριο και εφαρμόστε τα παρακάτω:

B. Τροποποιείστε τον κώδικα της σελίδας ώστε το χρώμα των γραμμάτων των παραγράφων να είναι γκρί(grey), της επικεφαλίδας h1 να είναι μπλε (blue) και της επικεφαλίδας h3 να είναι πράσινα (green)

Γ. Αναζητείστε δύο εικόνες σχετικές με τον κύβο του ρούμπικ και εισάγετέ τες στο αρχείο στα σημεία που αναφέρεται <Εικόνα1> και <Εικόνα2>. Το μήκος της κάθε εικόνας δεν πρέπει να ξεπερνά τα 300px.

<P> <IMG SRC="...." style="width:300px"> </P>

Δ. Αναζητείστε τρία βίντεο που παρουσιάζουν την λύση του κύβου του ρούμπικ και ενσωματώστε τα κάτω από τις επικεφαλίδες Βίντεο 1,2,3.

**Ε. Να** αποθηκεύσετε **το αρχείο**.